# Инструкция по приложению «Приказ»

| Раздел 1. Создание карточки мероприятия  | 2  |
|------------------------------------------|----|
| Раздел 2. Формирование приказа           | 10 |
| Раздел 3. Создание программы мероприятия | 20 |
| Раздел 4. Сохранение и выгрузка приказа  | 21 |

#### Раздел 1. Создание карточки мероприятия

Прежде чем создать приказ на проведение какого-либо мероприятия, необходимо добавить это мероприятие в информационную систему управления Университета ИТМО (<u>http://isu.ifmo.ru/</u>, "Центр приложений", "Мероприятия").

## 1.1. Общая информация о мероприятии

Перед вами откроется следующее окно. Для создания мероприятия нужно нажать кнопку «Добавить мероприятие».

| Мероприятия          |                       |                         |                        |      | Уровень доступа | : 777 Санкт-П | Іетербургский | й национальный      | исслед | овате | льский | й униве | рсите  | т инфо | рмацион |
|----------------------|-----------------------|-------------------------|------------------------|------|-----------------|---------------|---------------|---------------------|--------|-------|--------|---------|--------|--------|---------|
| Параметры поиска     |                       |                         |                        |      |                 |               |               |                     |        |       |        |         |        |        |         |
| Bce                  | По уровню доступа     |                         | Требуют модера         | ации | Не утвержде     | но У          | /тверждено    | Опублика            | вано   |       |        |         |        |        |         |
| Период с:            | no:                   | c                       | татус                  |      | Тип             |               |               |                     |        |       |        |         |        |        |         |
| iii 01.01.2018       | <b>iii</b> 31.12.2018 |                         | Bce                    | •    | Bce             |               | •             |                     |        |       |        |         |        |        |         |
| Характеристика       |                       |                         |                        |      |                 |               |               |                     |        |       |        |         |        |        |         |
| Без учета характерис | тик 🔻                 |                         |                        |      |                 |               |               |                     |        |       |        |         |        |        |         |
| Поиск                |                       |                         | Q n                    | оиск |                 |               |               |                     |        |       |        |         |        |        |         |
|                      |                       |                         |                        |      |                 |               | _             |                     |        |       |        |         |        |        |         |
| Мероприятия          |                       |                         |                        |      |                 |               |               |                     |        |       |        |         |        |        |         |
|                      |                       |                         |                        |      |                 |               |               | ٨                   | Выгру  | узить | +      | доба    | вить м | еропр  | иятие   |
| н                    | аименование           | Краткое<br>наименование | Проводится<br>в рамках | Тип  | Статус          | Дата с        | по            | Дата<br>утверждения | -      | ~     | ø      | e :     |        | ) A    |         |
|                      |                       |                         |                        |      |                 |               |               | 05 04 0040          |        |       | -1     | 44      |        | -      | 40-     |

Во вновь открывшемся окне нужно заполнить все графы во вкладке «Общая информация»:

- Категорию
- Публичность
- Наименование
- Краткое наименование
- Тип
- Статус
- Основной язык
- Основной вид деятельности (Внеучебная)
- Дата начала
- Дата окончания
- Сайт

| Добавление мероприятия                | 1               |             |                 |   |                      |   |                          |
|---------------------------------------|-----------------|-------------|-----------------|---|----------------------|---|--------------------------|
| Русский взык 🔸 Добалит                | ть ялык         |             |                 |   |                      |   | + добали                 |
|                                       | Date can        |             | Regt pages      |   |                      |   |                          |
| contine subsharings                   | npecopea        |             | manpenia        | _ |                      |   |                          |
| Категория                             |                 | Публичность |                 |   |                      |   |                          |
| Внутреннее                            | Внешнее         | Открыт      | ое Закрытое     |   |                      |   |                          |
| *Наименование                         |                 |             |                 |   |                      |   |                          |
| Вледите название мероприятия          |                 |             |                 |   |                      |   |                          |
| Краткое наименование                  |                 |             |                 |   |                      |   |                          |
|                                       |                 |             |                 |   |                      |   |                          |
| Тип                                   |                 | Статус      |                 |   | Основной язык        | 0 | сновной вид деятельности |
| Не задано                             | ٣               | прочее      |                 | , | Русский *            |   | Не задано                |
| *Дата начала                          | * Дата окончана | ля          |                 |   | Комментарий к срокам |   |                          |
| aa.mm.ittt                            | 🛱 дд.мм.гттт    |             | Примерные сроки |   |                      |   |                          |
|                                       |                 |             |                 |   |                      |   |                          |
| Проводится в рамках                   |                 |             |                 |   |                      |   |                          |
| Проводится в рамках                   |                 |             | ×               | ^ |                      |   |                          |
| Проводится в рамках<br>Сайт           |                 |             | ×               | ^ |                      |   |                          |
| Проводится в рамках<br>Сайт           |                 |             | ×               | ^ |                      |   |                          |
| Проводится в рамках<br>Сайт           |                 |             | ×               | ^ |                      |   |                          |
| Проводится в рамках<br>Сайт<br>Шаблон |                 |             | ×               | ^ |                      |   |                          |

Далее, нажав на вкладку «Пресс-релиз», нужно заполнить следующие графы:

- Анонс
- Описание
- Цель
- Задача
- Участники
- Организаторы
- Место и время проведения
- Контактное лицо

|                |            |      |          |      |          |    |            |      |            |            |    |       |      |   |   |   |    | - |      |  |   |          |
|----------------|------------|------|----------|------|----------|----|------------|------|------------|------------|----|-------|------|---|---|---|----|---|------|--|---|----------|
| Цобав <i>г</i> | ени        | ie M | epo      | прия | тия      |    |            |      |            |            |    |       |      |   | _ | _ | _  |   |      |  |   |          |
| Русски         | र्भ प्रदास | к    | +        | Доб  | авить яз | ык |            |      |            | _          | _  | _     |      |   |   |   |    |   |      |  | + | добавить |
| 06             | щая в      | анфо | рма      | ция  |          | П  | lpecc-p    | ente |            |            |    | юст-р | влиз |   |   | = |    |   |      |  |   |          |
| нонс           |            |      |          |      |          |    |            |      |            |            |    |       |      |   |   |   |    |   |      |  |   |          |
| 7+             | в          | I    | <u>U</u> | 5    | Ti •     |    | •          | ≣    | ) <b>=</b> | ≡•         | ≡• | ¢     |      | - | с | C | 45 |   |      |  |   |          |
|                |            |      |          |      |          |    |            |      |            |            |    |       |      |   |   |   |    |   |      |  |   |          |
|                |            |      |          |      |          |    |            |      |            |            |    |       |      |   |   |   |    |   |      |  |   |          |
| Описани        | e          |      |          |      |          |    |            |      |            |            |    |       |      |   |   |   |    |   |      |  |   |          |
| 7-             | в          | I    | <u>U</u> |      | T:-      | •  | •          | ≡    | i≡         | ≡          |    | Φ     |      | - | С | C | Φ  |   |      |  |   |          |
|                |            |      |          |      |          |    |            |      |            |            |    |       |      |   |   |   |    |   |      |  |   |          |
|                |            |      |          |      |          |    |            |      |            |            |    |       |      |   |   |   |    |   |      |  |   |          |
| ель            |            |      |          |      |          |    |            |      |            |            |    |       |      |   |   |   |    |   |      |  |   |          |
| 7-             | В          | I    | <u>U</u> |      | T.       |    | •          | =    | Ì≣         | ≡.         |    | ¢     |      | - | c | с | Ø  |   |      |  |   |          |
|                |            |      |          |      |          |    |            |      |            |            |    |       |      |   |   |   |    |   |      |  |   |          |
|                |            |      |          |      |          |    |            |      |            |            |    |       |      |   |   |   |    |   |      |  |   |          |
| адача          |            |      |          |      |          |    |            |      |            |            |    |       |      |   |   |   |    |   |      |  |   |          |
| 7-             | в          | I    | ш        | Ø    | Ti -     |    | <b>A</b> - | :=   | i≡         | ≡-         | ≡- | Ð     |      | - | С | С | 40 |   |      |  |   |          |
| 1-             | В          | I    | Ľ        | 8    | Ti       |    | 4 -        | =    | ŧ          | <b>B</b> - | ≡. | ø     |      | - | С | C | Φ  |   | <br> |  |   |          |

Далее после нажмите кнопку «Добавить».

| Добавление мероприятия              |                    | x          |
|-------------------------------------|--------------------|------------|
| <b>Русский язык</b> + Добавить язык |                    | 🛨 Добавить |
| Общая информация Прес               | лиз Пост-релиз     | =          |
| Анонс                               |                    |            |
|                                     | <b>↓</b> = ⊨ =     | 00 D C - R |
|                                     |                    |            |
| Описание                            |                    |            |
| <b>7</b> ■ B I <u>U</u> Ø TI ■      | <u>↓</u> = = = • • | 4) D C - E |

# 1.2. Характеристики мероприятия

После того, как вы заполните общую информацию о мероприятии, необходимо заполнить раздел «Характеристики», нажав кнопку «Добавить».

| Характеристики |                    |           |  |
|----------------|--------------------|-----------|--|
|                |                    | + Добаьть |  |
|                | Данные не найдены. |           |  |

Перед вами откроется окно, где во вкладке «Характеристики» необходимо нажать на графу «Тип»

| Добавление характеристики |            | ×        |
|---------------------------|------------|----------|
| Справочные характеристики | Показатели | Признаки |
| Тип                       |            |          |
| Аудитория-теги            | ×          | •        |
| Значение                  |            |          |
| Введите характеристи      |            |          |
| Комментарий               |            |          |
|                           |            | 1        |
|                           |            |          |
|                           | + добавить |          |

Далее из перечня характеристик необходимо выбрать «Виды деятельности» Добавление характеристики

| Справочные характеристики     | Показатели | Признаки |
|-------------------------------|------------|----------|
| Тип                           |            |          |
| Аудитория-теги                |            | v        |
| Аудитория-теги                |            |          |
| Виды деятельности             |            |          |
| Виды спорта                   |            |          |
| ГРНТИ                         |            |          |
| Информационные ресурсы        |            |          |
| Ключевые слова                |            |          |
| Направления внеучебной работы |            |          |
| Периодичность мероприятия     |            |          |

а в графе «Значение» выбрать «Внеучебная», после чего нажать кнопку «Добавить».

| Добавление характеристики |            | ×        |
|---------------------------|------------|----------|
| Справочные характеристики | Показатели | Признаки |
| Тип                       |            |          |
| Виды деятельности         |            | *        |
| Значение                  |            |          |
|                           |            |          |
| Бизнес                    |            | A        |
| Внеучебная                |            |          |
| Карьера                   |            |          |

Далее необходимо снова нажать «Добавить» раздел Характеристику, где из перечня необходимо выбрать «Проводится в рамках»

| Добавление характеристики        |            | ×        |
|----------------------------------|------------|----------|
| Справочные характеристики        | Показатели | Признаки |
| Тип                              |            |          |
| Виды деятельности                |            | •        |
| Аудитория-теги                   |            |          |
| Виды деятельности                |            |          |
| Виды спорта                      |            |          |
| ГРНТИ                            |            |          |
| Информационные ресурсы           |            |          |
| Ключевые слова                   |            |          |
| Направления внеучебной работы    |            |          |
| Периодичность мероприятия        |            |          |
| Проводится в рамках              |            |          |
| Разделы образовательных программ |            |          |
| Специальности                    |            |          |
| VAK                              |            |          |

а в графе «Значение» выбрать «ВР», после чего нажать кнопку «Добавить».

| Справочные характеристики | Показатели | Признаки |
|---------------------------|------------|----------|
|                           |            |          |
| одится в рамках           |            |          |
| ие                        |            |          |
|                           |            |          |
|                           |            |          |
| 0                         |            |          |
|                           |            |          |
|                           |            |          |

Далее необходимо снова нажать «Добавить» раздел Характеристику, где во вкладке «Показатели» необходимо нажать на графу «Тип»

| Добавление характеристики |            | ×        |
|---------------------------|------------|----------|
| Справочные характеристики | Показатели | Признаки |
| Тип                       |            |          |
| Документ-основание        |            | *        |

Далее из перечня характеристик необходимо выбрать «Документ-основание», в графе «Значение» указать документ (если такой имеется), на основании которого проводится мероприятие, затем нажать кнопку «Добавить».

| обавление характеристики                                                                                                    |                                                                                                    |          |
|----------------------------------------------------------------------------------------------------|----------------------------------------------------------------------------------------------------|----------|
| Справочные характеристики                                                                                                    | Показатели                                                                                                    | Признаки |
| ип                                                                                                    |                                                                                                    |          |
| Документ-основание                                                                                                    |                                                                                                    |          |
| Документ-основание<br>Информационные ресурсы<br>Количество организаторов из числа обучающи<br>Количество участников из числа обучающи<br>Количество участников из числа обучающи<br>Количество участников из числа представи<br>Планируемое количество участников<br>Планируемые результаты для участников<br>Фактическое количество участников | ощихся Университета ИТМО<br>іхся привлеченных из других ВУЗов<br>іхся Университета ИТМО<br>телей Университета ИТМО<br>ов |          |

Далее необходимо снова нажать «Добавить» раздел Характеристику, где из перечня характеристик необходимо выбрать «Планируемое количество участников», затем заполнить графу «Значение» и нажать кнопку «Добавить».

| Справочные характеристики                                                                                                    | Показатели                                                                                             | Признаки |  |
|----------------------------------------------------------------------------------------------------|----------------------------------------------------------------------------------------------------|----------|--|
| ın                                                                                                    |                                                                                                    |          |  |
| Документ-основание                                                                                                    |                                                                                                    |          |  |
| Информационные ресурсы<br>Количество организаторов из числа обучающихс<br>Количество участников из числа обучающихс<br>Количество участников из числа обучающихс<br>Количество участников из числа представите:<br>Планируемые результаты для организаторов<br>Планируемые результаты для участников<br>Фактическое количество участников | ихся Университета ИТМО<br>привлеченных из других ВУЗов<br>у Университета ИТМО<br>ией Университета ИТМО | /        |  |

#### 1.3. Организаторы мероприятия

После того, как вы заполните «Характеристики», необходимо заполнить раздел «Организаторы», нажав кнопку «Добавить».

Для удобства нажмите на кнопку «Добавить еще» в правом углу окна.

| Добавление организатора | Добавить еще 🛛 🔫 🗙 🛛 🛛 |
|-------------------------|------------------------|
| Тип                     |                        |
| Персона                 | T                      |
| Персона                 |                        |
|                         |                        |

Далее в графе «Тип» сначала необходимо выбрать «Организация».

| Добавление организатора | Добавить еще 📃 🛪 🗙 |
|-------------------------|--------------------|
| Тип                     |                    |
| Организация             | •                  |
| Персона                 |                    |
| Подразделение           |                    |
| Организация             |                    |
|                         | • •                |

# Затем нажать на пустое поле:

| Тип         |     |     |
|-------------|-----|-----|
| Организация |     | ۳   |
| Организация |     |     |
|             | × ^ | 185 |
| Роль        |     |     |
| Организатор |     | ۲   |
| Комментарий |     |     |
|             |     | _   |

И в открывшемся окне ввести ту организацию, которая проводит данное мероприятие

| Выбор организации                            | ×          |
|----------------------------------------------|------------|
|                                              | + Добавить |
| Поиск                                        | ≪ 1 ≫      |
| Наименование                                 |            |
| ?                                            |            |
| IEEE Brain                                   |            |
| The Science and Information SAI Organization |            |

Затем выбрать соответствующую роль данной организации, выбрав из перечня.

| Организация                                                         |   |   |
|---------------------------------------------------------------------|---|---|
| Студенческий спортивный клуб Университета ИТМО «Кронверкские барсы» | × | ^ |
| Роль                                                                |   |   |
| Организатор                                                         |   | * |
| Волонтер                                                            |   |   |
| Главный координатор                                                 |   |   |
| Главный организатор                                                 |   |   |
| Главный судья                                                       |   |   |
| Директор проекта                                                    |   |   |
| Заместитель руководителя                                            |   |   |
| Зам.председателя программного комитета                              |   |   |
| Куратор студентов                                                   |   |   |
| Лектор                                                              |   |   |
| Менеджер проекта                                                    |   |   |
| Организатор                                                         |   |   |
| Организация-организатор                                             |   |   |
| Ответственный исполнитель                                           |   | 5 |
| Председатель оргкомитета                                            |   |   |
| Председатель программного комитета                                  |   |   |
| Пресс-секретарь                                                     |   |   |
| Ученый секретарь                                                    |   |   |
| mators an                                                           |   |   |

| Студенческий спортивный клуб Университета ИТМО «Кронверкские барсы» | × ^ |
|---------------------------------------------------------------------|-----|
| оль                                                                 |     |
| Организатор                                                         | ,   |
| (омментарий                                                         |     |
|                                                                     |     |
|                                                                     |     |

После чего нажать кнопку «Лобавить»

Затем необходимо проделать те же действия, выбрав в графе «Тип» строчку «Подразделение», затем ввести наименование подразделение, которое является организатором мероприятия, присвоив ему соответствующую роль.

Далее в графе «Тип» необходимо выбрать строчку «Персона», затем ввести ФИО организатора мероприятия, присвоив ему соответствующую роль.

Те же действия необходимо проделать пока все организаторы мероприятия не будут введены в систему, после чего нажать кнопку «Добавить».

| Организатор |            | * |
|-------------|------------|---|
| Комментарий |            |   |
|             |            | ĥ |
|             |            |   |
|             | + Добавить |   |

#### 1.4. Место проведения мероприятия

Для добавления места проведения, необходимо нажать кнопку «Добавить».

Во вновь открывшемся окне необходимо нажать на кнопку «ИТМО» или «Внешние» в зависимости от того, где будет проводится мероприятие.

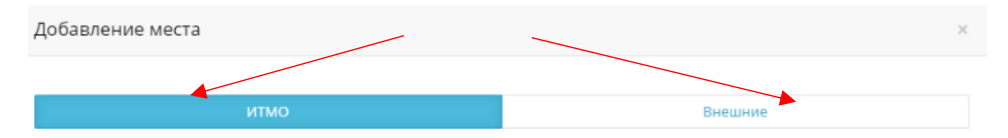

Если мероприятие проводится на внешней площадке, необходимо ввести следующие данные:

- Наименование
- Страна
- Индекс, город, регион
- Улица, дом, корпус, литера
- Помещение
- Дата начала, дата окончания

Если мероприятие проводится на площадке ИТМО, необходимо выбрать здание\*, нажав на соответствующую строчку.

| Добавление места              | ×       |
|-------------------------------|---------|
| ИТМО                          | Внешние |
| Здание                        |         |
| Кронверкский пр., д.49, лит.А | *       |

\*- при выборе здания не нужно указывать литеры. Например, ул. Ломоносова, д. 9.

Затем необходимо ввести помещение (название помещения или № аудитории), дату начала и дату окончания пользования помещением.

Некоторые условные обозначения помещений:

1424 – спортивный зал (Вяземский пер, 5/7)

4402/2 – спортивный зал (Ломоносова, 9)

1216/0 – актовый зал (Ломоносова, 9)

451/1 – актовый зал (Кронверкский, 49)

После чего нажать кнопку «Добавить».

Если мероприятие проводится на нескольких площадках, необходимо несколько раз добавить места проведения.

Более подробную инструкцию по подсистеме «Мероприятия» вы можете скачать, нажав на соответствующую кнопку, как показано на рисунке ниже:

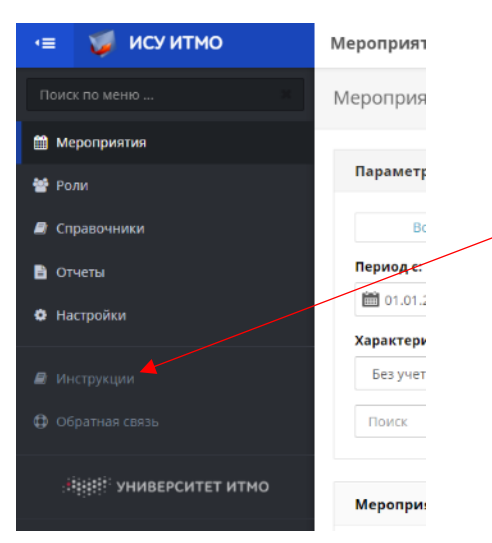

После ввода карточки мероприятия, необходимо обратиться в Управление по развитию студенческих инициатив для утверждения мероприятия в системе. Когда мероприятию будет присвоен статус «Утверждено», можно приступить к формированию приказа.

# Раздел 2. Формирование приказа

Для формирования приказа необходимо нажать на соответствующую кнопку

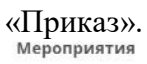

| ОРТ ИТМО: Массовое безумие |            |           |               |
|----------------------------|------------|-----------|---------------|
| Карточка мероприятия       |            |           | FN RU         |
| Категория                  | 🖺 Приказ Q | Перевод 🕜 | Редактировать |
| наименование               |            |           |               |
| Краткое наименование       |            |           |               |
| ФОРТ ИТМО 2018<br>Анонг    |            |           |               |

# Перед вами откроется окно, которое изображено ниже:

| риказ                                          |                  |   |
|------------------------------------------------|------------------|---|
| Резервирование помещений (ДОД)                 | Коротеева О.С.   | × |
| Резервирование помещений (ДМП)                 | Итин А.Л.        | × |
| Технические ресурсы                            | Итин А.Л.        | × |
| Гардероб                                       | Суриков Д.Г.     | × |
| Транспорт                                      | Стрельников В.В. | × |
| Волонтеры                                      | Зленко А.Н.      | × |
| Фото и видеосъемка                             | Итин А.Л.        | × |
| Обеспечение охраны                             | Семенов А.Н.     | × |
| Вход посторонних людей                         | Семенов А.Н.     | × |
| Въезд транспортных средств                     | Семенов А.Н.     | × |
| Уборка мест проведения                         | Суриков Д.Г.     | × |
| Подключение нестационарного оборудования (ДГИ) | Шамолин А.Д.     | × |

## 2.1.Резервирования помещения (ДОД)

Для резервирования помещения (Департамент образовательной деятельности – ДОД) нужно нажать соответствующую кнопку

| Резервирование помещений (ДОД) | Коротеева 😏 📃 🗙 |
|--------------------------------|-----------------|
|                                |                 |

Ниже появится то помещение, которое вы указывали в «Месте проведения» мероприятия.

Для перехода к резервированию необходимо нажать на него

| Резервирование помещений (ДОД)                                                                                                    | Коротеева О.С. 🔽       |
|----------------------------------------------------------------------------------------------------|------------------------|
| ул.Ломоносова, д.9, лит. М (Российская Федерация, 191002, г. Санкт-Петербург, ул. Ломоносова, д<br>(Учебная аудитория))<br>Заявка в статусе "Проект" | ц. 9, лит. М, пом.1223 |

Далее перед вами откроется следующая страница бронирования:

| сок заявок 🕨 Заявка     |                            |                     |                       |                      |         |                        |
|-------------------------|----------------------------|---------------------|-----------------------|----------------------|---------|------------------------|
| рточка заявки           |                            |                     |                       |                      | Меропри | ятия на день           |
|                         | Назад                      | Удалить Сох         | кранить Подать заян   | ку Копировать заявку |         | Annens 15 2018         |
| *Аудитория              | Аудитория 1223             | 3                   |                       |                      |         | Воскресенье 15/04      |
| *Название мероприятия   | ФОРТ <mark>ИТМО</mark> : М | ассовое безумие     |                       |                      | 09-00   | орт ИТМО (08:20 - 21:5 |
| *Тип мероприятия        | Конференция                |                     |                       |                      | 05.00   |                        |
| *Дата начала            | 15.04.2018 09:             | 00:00               | i                     |                      | 10:00   |                        |
| *Дата завершения        | 15.04.2018 22:             | 00:00               | i                     |                      | 11:00   |                        |
| *Количество участников  | 0                          |                     |                       |                      | 10.00   |                        |
| *Ответственный          | [157644] Никис             | форова Варвара Серг | еевна, менеджер Управ | пения 🔺              | 12:00   |                        |
| *Контактный телефон 😳   |                            |                     |                       |                      | 13:00   |                        |
| Электронная почта       |                            |                     |                       |                      | 14:00   |                        |
| Дополнительно           |                            |                     |                       |                      | 15:00   |                        |
| риодическое мероприятие |                            |                     |                       |                      | 16:00   |                        |
|                         |                            |                     |                       |                      | 17:00   |                        |
| еобходимое оборудова    | ние                        |                     |                       |                      | 18:00   |                        |
| Название                | Доступно                   | Требуется для мер   | оприятия              |                      | -       |                        |
| Интерактивная доска     | 1                          |                     |                       |                      | 19:00   |                        |
| DLP-проектор            | 1                          |                     |                       |                      | 20:00   |                        |
| Петличный радиомикрофон | 1                          |                     |                       |                      | 21:00   |                        |
| Покумент-камера         | 1                          |                     |                       |                      | _       |                        |

Вы заполняете необходимые для бронирования поля, нажимаете «Подать заявку», после чего ваша заявка будет перенаправлена на обработку ответственному лицу и будет присвоен статус «Проект».

Отслеживать статус поданной заявки можно по ссылке: <u>https://isu.ifmo.ru/pls/apex/f?p=2076:1:108642276325398</u>.

# 2.2. Резервирования помещения (ДМП)

Для резервирования помещения (Департамент молодежной политики – ДМП) нужно нажать соответствующую кнопку

| Резервирование помещений (ДМП) | Итин А.Л. 🗙 |
|--------------------------------|-------------|

Ниже появится то помещение, которое вы указывали в «Месте проведения» мероприятия.

Для перехода к резервированию необходимо нажать на него

| Резервирование помещений (ДМП)                                                                                                    | Итин А.Л. 🗸 |  |
|----------------------------------------------------------------------------------------------------|-------------|--|
| Кронверкский пр., д.49, лит.А (Российская Федерация, 197101, г. Санкт-Петербург, Кронверкский пр., д. 4<br>пом.451/1 (усл) (Актовый зал))<br>Заявика отсутствует | 49, лит. А, |  |

### Далее перед вами откроется следующая страница бронирования:

| Календарь                 |                                  |                              |                                 |    |       |                                                              |
|---------------------------|----------------------------------|------------------------------|---------------------------------|----|-------|--------------------------------------------------------------|
| Список заявок ► Заявка    |                                  |                              |                                 |    |       |                                                              |
| Карточка заявки           |                                  |                              |                                 | Me | ропр  | иятия на день                                                |
|                           | Назад                            | Удалить Сохранить            | Подать заявку Копировать заявку | Г  |       | Appent 15 2018                                               |
| *Аудитория                | Актовый зал - 451/1 (усл) (Кроне | еркский пр., д.49, лит.А)    |                                 |    |       | Воскресенье 15/04                                            |
| *Название мероприятия     | ФОРТ ИТМО: Массовое безу         | мие                          |                                 |    |       |                                                              |
| *Тип мероприятия          | Конференция                      |                              |                                 | ľ  | Ja:00 |                                                              |
| *Дата начала              | 15.04.2018 09:00:00              | iiii                         |                                 | 1  | 10:00 |                                                              |
| *Дата завершения          | 15.04.2018 18:00:00              |                              |                                 | 1  | 11:00 |                                                              |
| *Количество участников    | 0                                |                              |                                 | 1  | 12:00 | День открытых дверей Мегафакультета Фотоника (12:00 - 16:00) |
| *Ответственный            | [157644] Никифорова Варва        | ра Сергеевна, менеджер Управ | пения по раз 🛋                  |    |       |                                                              |
| *Контактный телефон 💿     |                                  |                              |                                 | 1  | 13:00 |                                                              |
| Электронная почта         |                                  |                              |                                 | 1  | 14:00 |                                                              |
| Дополнительно             |                                  |                              |                                 | 1  | 15:00 |                                                              |
| Периолическое мероприятие |                                  |                              | A                               | 1  | 16:00 |                                                              |
|                           | _                                |                              |                                 |    |       |                                                              |
|                           |                                  |                              |                                 | 1  | 17:00 |                                                              |
| Необходимое оборудов      | ание                             |                              |                                 | 1  | 18:00 |                                                              |
| Название                  | Доступно                         | Требуется для мероприятия    |                                 |    |       |                                                              |
| Проектор                  | 1                                |                              |                                 | "  | 19:00 |                                                              |
| Слайдер для презентаций   | 1                                |                              |                                 | 2  | 20:00 |                                                              |
| Кафедра                   | 1                                |                              |                                 | 2  | 21:00 |                                                              |
| Дополнительный монитор д  | ля докладчика 1                  |                              |                                 | 2  | 22:00 |                                                              |
| Ноутбук для презентации   | 1                                |                              |                                 |    |       |                                                              |
| Музыкальное сопровождени  | te 1                             |                              |                                 |    |       |                                                              |
| Микрофон беспроводной     | 6                                |                              |                                 |    |       |                                                              |
| Микрофон проводной        | 4                                |                              |                                 |    |       |                                                              |
| Стойка для микрофонов     | 5                                |                              |                                 |    |       |                                                              |

Вы заполняете необходимые для бронирования поля, нажимаете «Подать заявку», после чего ваша заявка будет перенаправлена на обработку ответственному лицу и будет присвоен статус «Проект».

Отслеживать статус поданной заявки можно по ссылке: https://isu.ifmo.ru/pls/apex/f?p=2076:1:108642276325398.

#### 2.3. Технические ресурсы

| Если д                                                                                             | ля проведения                                                                          | мероприятия                  | необходимо     | предоставление | технических |
|----------------------------------------------------------------------------------------------------|----------------------------------------------------------------------------------------|------------------------------|----------------|----------------|-------------|
| ресурсов,                                                                                          | нажимает                                                                               | е на                         | COOTH          | ветствующую    | кнопку      |
|                                                                                                    |                                                                                        |                              |                |                |             |
|                                                                                                    |                                                                                        |                              |                |                |             |
| Технические ресур                                                                                  | сы                                                                                     |                              |                | Итин А.Л. 🔺 з  | •           |
|                                                                                                    |                                                                                        |                              |                |                |             |
| Далее на                                                                                           | ажимаете «Пода                                                                         | ать заявку»                  |                |                |             |
|                                                                                                    |                                                                                        |                              |                |                |             |
| Технические ресурс                                                                                 | ы                                                                                      |                              |                | Итин А.Л. 🗸    |             |
|                                                                                                    |                                                                                        |                              |                |                |             |
| Подать заявку                                                                                      |                                                                                        |                              |                |                |             |
|                                                                                                    |                                                                                        |                              |                |                |             |
| Далее пе                                                                                           | еред вами откро                                                                        | ется следующа                | я страница бро | онирования:    |             |
| Заявка на предост                                                                                  | гавление технически                                                                    | іх ресурсов                  | _              |                |             |
| Описание подаваем                                                                                  | ой заявки                                                                              |                              |                |                |             |
|                                                                                                    |                                                                                        |                              |                |                |             |
| 1. Колонки большие: Ele                                                                            | ctro-Voice ELX 115Р - 2 шт                                                             |                              |                |                |             |
| <ol> <li>Колонки маленькие: В</li> <li>Пульт микшерный: Ве</li> </ol>                              | )inacord - 2 шт<br>hringer-XENYX 183FX - 1 шт                                          |                              |                |                |             |
| <ol> <li>тульт микшерныи: ве</li> <li>Радио микрофоны: Sh</li> <li>Коммутация (в зависи</li> </ol> | nringer-легита 1222га - 1 шт<br>ure PGX4 - 2 шт<br>мости от комплекта): AUX - 2 шт. SF | ЕАКОN - 1 шт. XLR m/f - 3 шт |                |                |             |
| 7. Удлинители - 2 шт<br>8. Удлинитель катушка -                                                    | 1 шт                                                                                   |                              |                |                |             |
| Ввод полей заявки                                                                                  |                                                                                        |                              |                |                |             |
| * Заявляемые позиции и их                                                                          |                                                                                        |                              |                |                |             |
| количество                                                                                         |                                                                                        |                              | ß              |                |             |
| * Цель использования                                                                               |                                                                                        |                              |                |                |             |
|                                                                                                    |                                                                                        |                              | 6              |                |             |
| * Контактный телефон                                                                               |                                                                                        |                              |                |                |             |
| * 33600 7070000                                                                                    |                                                                                        |                              | ħ              |                |             |
| * Сроки использования,                                                                             | САД.                                                                                   | мм.гггг чч24:мм)             |                |                |             |
| начало                                                                                             | (дд                                                                                    | MM.FFFF)                     |                |                |             |
| окончание                                                                                          | mi (AA                                                                                 | MM.FFFF)                     |                |                |             |
| * Дата возврата                                                                                    | 🛗 (дд                                                                                  | MM.FFFF)                     |                |                |             |

Вы заполняете поля, необходимые для предоставления технических ресурсов, после чего ваша заявка будет перенаправлена на обработку ответственному лицу. Далее вам на почту придет уведомление об изменении статуса вашей заявки, а также ссылка на подробную информацию о заявке.

#### 2.4. Гардероб и уборка помещения

Если для проведения мероприятия необходимо организовать:

- дополнительную работу гардероба
- уборку мест до/после проведения мероприятия

нажимаете на соответствующую кнопку, затем согласуете данный пункт приказа посредством служебной записки с начальником Департамента по эксплуатации объектов

недвижимости.

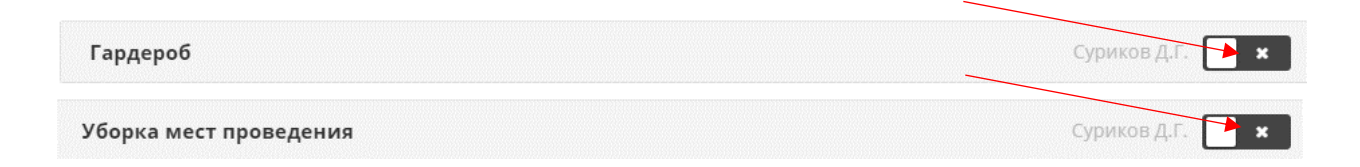

#### 2.5. Транспорт

Если для проведения мероприятия необходимо предоставление трансфера, нажимаете на соответствующую кнопку

| Транспорт                       | Стрельников В.В. 🏲 🗙 |
|---------------------------------|----------------------|
| Далее нажимаете «Подать заявку» |                      |
| Транспорт                       | Стрельников В.В.     |
| Подать заявку                   |                      |

Далее перед вами откроется следующая страница бронирования:

| Прелустановленный                                               |                                               |
|-----------------------------------------------------------------|-----------------------------------------------|
| предустановленны                                                | спараметры                                    |
| Ограничение подачи<br>заявки:                                   | Не позднее 5 дней до момента поездки.         |
| Время начала поездки:                                           | не позднее 14:00                              |
|                                                                 |                                               |
| Ввод полей заявки                                               |                                               |
| * Заказчик                                                      |                                               |
| * Транспортное средство                                         | ГАЗ-А22R33 Next, 6 мест, грузоподъемность 1 * |
| * Ответственный<br>исполнитель                                  |                                               |
|                                                                 | A                                             |
| * Телефон                                                       |                                               |
|                                                                 |                                               |
|                                                                 |                                               |
| <ul> <li>Цель предоставления</li> <li>автотранспорта</li> </ul> |                                               |
| abrorpanenopra                                                  |                                               |
| * Дата и время начала                                           |                                               |
| поездки                                                         | iiii (дд.мм.гггг чч24:мм)                     |
| Дата и время окончания                                          |                                               |
| использования<br>автотранспорта                                 | (дд.мм.гггг чч24:мм)                          |
|                                                                 |                                               |
| * Вид груза                                                     |                                               |
|                                                                 |                                               |

Вы заполняете поля, необходимые для бронирования транспорта, нажимаете «Подать заявку», после чего ваша заявка будет перенаправлена на обработку ответственному лицу и ей будет присвоен статус «Проект».

Отслеживать статус заявки можно в «Центре приложений», «Электронные заявки», «Поданные вами заявки», используя кнопки «обрабатываются», «обработаны», «отклонены».

| - A / | 014 | 22001/14 |  |
|-------|-----|----------|--|
| IVI   | UVI | заявки   |  |
|       |     |          |  |

| Поиск 💿                        | <b>Q</b> обрабатываются обработаны отклонены |
|--------------------------------|----------------------------------------------|
| Нет информации о Ваших заявках |                                              |

#### 2.6. Волонтеры

Если для проведения мероприятия необходимо предоставление волонтеров, нажимаете на соответствующую кнопку

| Волонтеры                                                                 |                                                                                                    | Зленко А.Н. |
|---------------------------------------------------------------------------|----------------------------------------------------------------------------------------------------|-------------|
| Далее нах                                                                 | кимаете «Подать заявку»                                                                                                    |             |
| Волонтеры                                                                 |                                                                                                    | Зленко А.Н. |
| Подать заявку                                                             |                                                                                                    |             |
| Далее пер                                                                 | оед вами откроется следующая страница заявки:                                                                                                    |             |
| Заявка на волонт                                                          | еров для мероприятия                                                                                                    |             |
| Описание подаваем                                                         | юй заявки                                                                                                    |             |
| Заявка на предоставлен                                                    | ие волонтеров для проведения мероприятия                                                                                                    |             |
| Ввод полей заявки                                                         |                                                                                                    |             |
| * Мероприятие                                                             | ФОРТ ИТМО: Массовое безумие *                                                                                                    |             |
| * Что может<br>заинтересовать волонтера                                   | Что будет происходить на данном мероприятии, и что могло бы заинтересовать именно волонтера принять участие в мероприятии в качестве волонтера.                                                                                      |             |
| * Функции волонтеров                                                      | Координация участников на мероприятии (Время). Количество: 0.<br>Регистрация участников (Время). Количество: 0.<br>Подготовка площадки мероприятия (Время). Количество: 0.<br>Встреча и трансфера участников (Время). Количество: 0. |             |
| Форма одежды<br>волонтеров                                                | Выберите значение                                                                                                    |             |
| * Предусмотрено ли<br>питание                                             | Нет *                                                                                                    |             |
| * Контактные данные<br>ответственного на<br>мероприятии для<br>волонтеров | Укажите ФИО, номер телефона и электронной почты                                                                                                    |             |
| Необходимые навыки и<br>умения                                            | Выберите значение                                                                                                    |             |
| Дополнительные навыки                                                     |                                                                                                    |             |

Вы заполняете необходимые данные заявки на волонтеров для мероприятия, после чего ваша заявка будет перенаправлена на обработку ответственному лицу. Далее вам на почту придет уведомление об изменении статуса вашей заявки, а также ссылка на подробную информацию о заявке.

#### 2.7. Фото и видеосъемка

Если для проведения мероприятия необходимо предоставление фото и видеосъемки, нажимаете на соответствующую кнопку

| Фото и видеос                                                                                                    | ьемка                                                                                                    | Итин А.Л. 📃 🗙 |
|----------------------------------------------------------------------------------------------------|----------------------------------------------------------------------------------------------------|---------------|
| Далее н                                                                                                    | нажмите «Подать заявку»                                                                                                    |               |
| Фото и видеосъ                                                                                                    | емка                                                                                                    | Итин А.Л.     |
| Подать заявку                                                                                                    |                                                                                                    |               |
| Далее 1                                                                                                    | перед вами откроется следующая страница заявки:                                                                                                    |               |
| Заявка на фото/в                                                                                                    | идео съёмку                                                                                                    |               |
| Описание подаваем                                                                                                    | ой заявки                                                                                                    |               |
| <ol> <li>"Мегабайт" оставляет з<br/>установленные сроки ил</li> </ol>                                                                                     | за собой право принять или отклонить заявку, если она не соответствует ТЗ, не вписывается в<br>и если нет свободных фотографов.                                                                                                    |               |
| 2. Заявка на фото/видео                                                                                                    | съёмку подаются ЗАРАНЕЕ, не менее чем ЗА 5 ДНЕЙ.                                                                                                    |               |
| 3. Заявки с просьбой "Ну<br>454.                                                                                                    | жно срочно сфотографировать/снять" рассматриваются в индивидуальном порядке в ауд.                                                                                                    |               |
| 4. Фотографы/видеограф<br>персонал и НЕ придумыя                                                                                                    | зы выполняют ТОЛЬКО свои прямые обязанности: они не грузчики и не технический<br>зают сценарий мероприятий.                                                                                                    |               |
| <ol> <li>Ботовый материал пре<br/>а) фотографии с фотосес<br/>6) фотографии с меропри<br/>необходим материал для<br/>это при подачи заявки. На</li> </ol> | доставляется в следующем порядке в зависимости от типа мероприятия:<br>сий предоставляются не позднее 10 дней со дня съемки;<br>ятгий предоставляются не позднее 5 дней со дня съемки; если после мероприятия<br>а поста/новости - необходимо сообщить 3APAHEE фотографу об этом, лучше всего указывать<br>ю в таком случае фотографии будут не обработаны! |               |
| <ol> <li>Если мероприятие нах<br/>стороны организаторов.</li> </ol>                                                                                       | одится за пределами КАД, то транспортировка фотографа/видеографа осуществляется за счёт                                                                                                    |               |
| 7. Если мероприятие дли<br>хотя бы для того, чтобы г                                                                                                    | ться более 5 часов, то необходимо обеспечить фотографу/видеографу 40 минутный перерыв,<br>поесть и придти в чувства.                                                                                                    |               |
| Файлы заявки                                                                                                    |                                                                                                    |               |
| Файл_1                                                                                                    | I3.docx 🖄                                                                                                    |               |
| Ввод полей заявки                                                                                                    |                                                                                                    |               |
| <sup>•</sup> Мероприятие                                                                                                    |                                                                                                    |               |

После заполнения всех необходимых данных заявки на фото и видеосъемку, ваша заявка будет перенаправлена на обработку ответственному лицу. Далее вам на почту придет уведомление об изменении статуса вашей заявки, а также ссылка на подробную информацию о заявке.

# 2.8. Обеспечение безопасности

Если для проведения мероприятия необходимо обеспечение:

- безопасности
- входа посторонних людей
- въезда транспортных средств,

нажимаете на соответствующую кнопку, затем согласуете данный пункт приказа посредством служебной записки с начальником Департамента по безопасности.

Обеспечение охраны

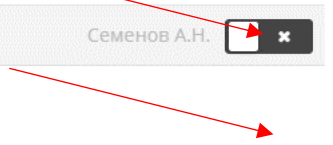

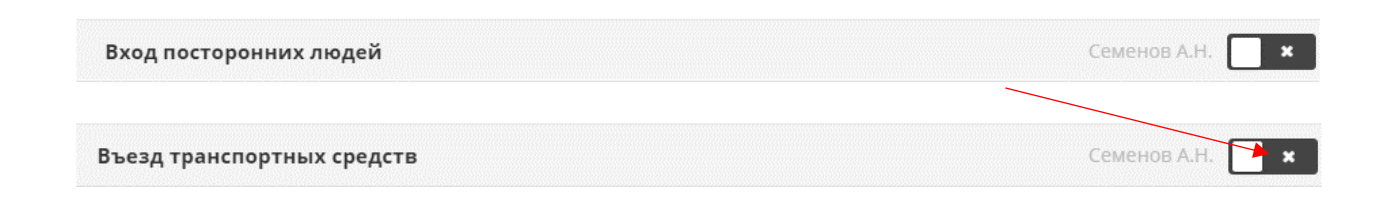

#### 2.9. Подключения нестационарного оборудования

Если для проведения мероприятия необходимо обеспечение подключения нестационарного оборудования (Департамент главного инженера – ДГИ), нажимаете на соответствующую кнопку, затем согласуете данный пункт приказа с начальником Департамента главного инженера за 5 рабочих дней до проведения мероприятия посредством служебной, к которой необходимо приложить схему установки и подключения нестационарного оборудования с указанием мощностей подключаемого оборудования.

Подключение нестационарного оборудования (ДГИ)

Если для проведения мероприятия необходимо обеспечение подключения нестационарного оборудования (Департамент по эксплуатации объектов недвижимости – ДЭОН), нажимаете на соответствующую кнопку, затем согласуете данный пункт приказа с начальником Департамента по эксплуатации объектов недвижимости за 3 рабочих дня до проведения мероприятия посредством служебной записки, к которой прилагаете схему установки нестационарного оборудования.

Шамолин А.Д.

Суриков Д.Г.

×

Подключение нестационарного оборудования (ДЭОН)

#### 2.10. Ответственный за проведения мероприятия

Для ввода ответственного за проведение мероприятия, необходимо нажать на кнопку, как показано на рисунке ниже:

| Ответственный за проведение мероприятия |   |
|-----------------------------------------|---|
| Никифорова Варвара Сергеевна            | × |
|                                         |   |

В открывшемся окне необходимо ввести ФИО сотрудника Университета ИТМО, который является ответственным за проведение данного мероприятия

| Выбор персоны   |                                |                                                 |        | × |
|-----------------|--------------------------------|-------------------------------------------------|--------|---|
| Поиск никифорое | ia B                           | ٩                                               | ≪ 1    | > |
| Табельный номер | ΦΝΟ                            | Должность                                       |        |   |
| 157644          | Никифорова Варвара Сергеевна   | менеджер Управления по развитию студенческих ин | ициати | в |
| 228490          | Никифорова Валентина Сергеевна |                                                 |        |   |
| 240708          | Никифорова Вера Дмитриевна     |                                                 |        |   |
| 243616          | Никифорова Виктория Сергеевна  | студент гр.В3100, ф-та ЛиСИ, каф. ПиКО          |        |   |

#### После чего ответственный будет указан в соответствующей графе.

| Ответственный за проведение мероприятия |   |   |
|-----------------------------------------|---|---|
| Никифорова Варвара Сергеевна            | × | ^ |

### 2.11. Контроль за проведением мероприятия

Для ввода сотрудника Университета ИТМО, который оставляет за собой контроль за проведением мероприятия, необходимо нажать на кнопку, как показано на рисунке ниже:

| Контро  | ль за проведе | нием меропри  | ятия        |        |              |             |             |                   |
|---------|---------------|---------------|-------------|--------|--------------|-------------|-------------|-------------------|
| ]       | В открые      | вшемся он     | кне необхо  | одимо  | ввести       | ФИО         | такого      | × •<br>сотрудника |
| Выбор г | персоны       |               |             |        |              |             |             | ×                 |
| Поиск   | раскин        |               |             |        | ٩            |             |             | « 1 »             |
| Табе    | льный номер   |               | ΦΝΟ         |        |              | Должн       | ность       |                   |
|         | 146166        | Раскин Евгени | ій Олегович | началь | ник Департам | ента молоде | жной полити | ки                |

После чего сотрудник, который оставляет за собой контроль за проведением мероприятия, будет указан в соответствующей графе.

| Контроль за проведением мероприятия |   |   |
|-------------------------------------|---|---|
| Раскин Евгений Олегович             | × | ^ |

# 2.12. Проект вносит

Для ввода человека, который вносит проект приказа в действие, необходимо нажать на кнопку, как показано на рисунке ниже:

|                                          | × × |
|------------------------------------------|-----|
|                                          |     |
| В открывшемся окне необходимо ввести ФИО |     |
| бор персоны                              | >   |

| Табельный номер | ФИО                    | Должность                             |
|-----------------|------------------------|---------------------------------------|
| 192073          | Шабанин Семен Олегович | студент гр.N3460, ф-та БИТ, каф. ПБКС |

После чего человек, который вносит проект приказа в действие, будет указан в соответствующей графе.

| Іроект вносит          |   |   |
|------------------------|---|---|
| Шабанин Семен Олегович | × | ^ |

#### Раздел 3. Создание программы мероприятия

Для создания программы мероприятия, нажмите на кнопку «Редактировать программу» в левой панели меню, как показано на рисунке:

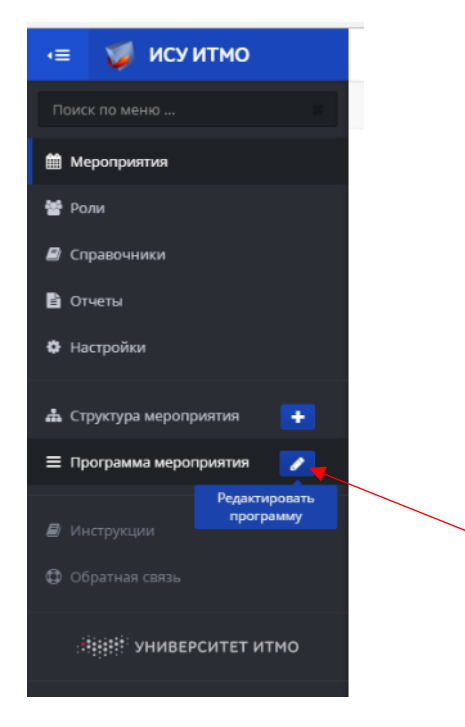

#### Нажмите кнопку «Добавить» в новом окне

| Программа мероприятия | ×           |
|-----------------------|-------------|
|                       | +Савить     |
|                       | 🗸 Сохранить |

В открывшимся окне ведите следующие данные:

- Наименование
- Дату
- Время

Затем добавьте и введите столько данных, сколько предполагается провести в рамках мероприятия, после чего нажмите кнопку «Сохранить».

| Программа мероприятия |      |          |        | ×    |
|-----------------------|------|----------|--------|------|
|                       |      |          | 🕂 Доба | вить |
| Наименование          | Дата | Время    |        |      |
|                       | Ĩ    | 15:00 по | 15:00  | ×    |
| Сохран                | ить  |          |        |      |

Созданная программа мероприятия автоматически подгрузится в сформированный ранее приказ в виде Приложения 1.

# Раздел 4. Сохранение и выгрузка приказа

После того, как вы выбрали все необходимые для проведения мероприятия пункты приказа, сформировали программу мероприятия, нажмите на кнопку «Приказ» и внизу окна нажмите кнопку «Сохранить»

Кнопка «Выгрузить» позволяет выгрузить приказ в формате pdf.

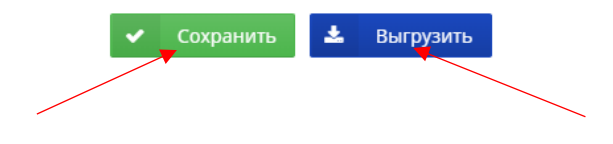